附件2:

## 学生重修报名操作流程

学生重修报名操作流程详情如下:

步骤 1: 登陆教务系统,选择"报名申请" ——"重修报名"

| $\langle \leftarrow$ | ightarrow C' $rightarrow$                                                                                                    | 🖸 🏄 🖻                                                                           | 25 19       |
|----------------------|----------------------------------------------------------------------------------------------------|---------------------------------------------------------------------------------|-------------|
| - 1                  | <b>〕</b> 武汉传媒学院                                                                                                    | 該文学信                                                                            | 息           |
|                      | 报名申请▼ 信息维护▼                                                                                                    | 选课▼                                                                             | 信           |
| ī                    | <ul> <li>学籍异动申请</li> <li>辅修报名</li> <li>重修报名</li> <li>学生转专业申请</li> <li>考级项目报名</li> <li>教学项目报名</li> <li>教学项目报名</li> <li>大学英语学分认定申请</li> <li>补考确认</li> <li>创新创业报名</li> <li>学生资格证书申请</li> <li>校内课程替代申请</li> <li>校内课程学分节点替代申请</li> <li>校小课程学分节点替代申请</li> <li>学士学位申请</li> <li>动结复杏申请</li> </ul> | ()<br>()<br>()<br>()<br>()<br>()<br>()<br>()<br>()<br>()<br>()<br>()<br>()<br>( | •<br>•<br>• |
|                      | が反気を見て用                                                                                                    |                                                                                 | 1           |

步骤 2: 进入"重修报名"界面后,选择需要报名的课程,点击 "报名"即可

| 重                   | 修报名               |                                                       |             |                               |                          |       |        |            |                   |             |         |      |        |
|---------------------|-------------------|-------------------------------------------------------|-------------|-------------------------------|--------------------------|-------|--------|------------|-------------------|-------------|---------|------|--------|
| Ŧ                   | 干课学院              | 全部                                                    | 课程 按课       | 程号、课程名称模糊                     | 教师                       | 按教工号、 | 姓名模糊查) | 间          | 教学                | <b>班</b> 按教 | 文学班名称   | 模糊查道 | 询      |
|                     |                   |                                                       |             |                               |                          |       |        |            |                   |             |         | 杏    |        |
| 重修                  | 禄名                |                                                       |             |                               |                          |       |        |            |                   |             |         | đ    | ΪŬ     |
| 重修                  | 报名重修学期            | 【课程A】                                                 | 可替换【课程A】的课程 | 操作 开课学                        | t 学分                     | 原修读学年 | 原修读学期  | 正考成绩       | 补考成绩              | 重修成绩        | 绩点      | 連    |        |
| 重修<br>终学年<br>1-2022 | <b>搬名</b><br>重修学期 | 【课程A】<br>[中国文化史<br>课程代码:B0421021<br>学分:3:0<br>成绩:55]  | 可替换【课程A】的课程 | 操作 开课学<br>振名 文化管理学            | 注 学分<br>完 3.0            | 原修读学年 | 原修读学期  | 正考成绩<br>55 | <u>补考成绩</u><br>51 | 重修成绩        | 绩点<br>0 | 連理主  | ジャージョン |
| 重修<br>经年<br>1-2022  | 报名 重修学期 1         | 【课程A】<br>[中国文化史<br>课程代码: B0421021<br>学分:3.0<br>成绩:55] | 可替换【课程A】的课程 | 操作 开课学<br><del>版名</del> 文化管理学 | <del>注 学分</del><br>完 3.0 | 原修读学年 | 原修读学期  | 正考成绩<br>55 | 补考成绩<br>51        | 重修成绩        | 绩点<br>0 | 連理   | は      |

步骤 3: 报名成功后出现如下界面,选择"退报"可退掉已报的 课程,右边黄条点击可看到报名情况

| $\rightarrow$ G | ወ                                                                            | 0 🎽 🖷 192                                      | 2.168.20.22/cxbm/cxbm_ | cxXscxbmInde   | ex.html?gnmkdm | =N10568 | &layout=def | ault&su=1 | 9406070 | ⊘    | ជ    |       | \ ⊡ (       | 9 =               |
|-----------------|------------------------------------------------------------------------------|------------------------------------------------|------------------------|----------------|----------------|---------|-------------|-----------|---------|------|------|-------|-------------|-------------------|
| 重               | 修报名                                                                          |                                                |                        |                |                |         |             |           |         |      |      |       |             | ŀ                 |
| J               | 干课学院                                                                         | 全部                                             | <b>课程</b> 按预           | <b>我程号、课程名</b> | 称模糊            | 教师      | 按教工号、       | 姓名模糊查     | Ĭ       | 教学   | 班接教  | 女学班名称 | 模糊查询<br>查 询 |                   |
| 重修              | 緩名                                                                           |                                                |                        |                |                |         |             |           |         |      |      |       |             | 重修<br>报<br>名<br>伝 |
| 修学年             | 重修学期                                                                         | 【课程A】                                          | 可替换【课程A】的课程            | 操作             | 开课学院           | 学分      | 原修读学年       | 原修读学期     | 正考成绩    | 补考成绩 | 重修成绩 | 绩点    | 课程类型        | 自身                |
| !1-2022         | 1                                                                            | [中国文化史<br>课程代码: B0421021<br>学分: 3.0<br>成绩: 55] | [                      | 退报             | 又化管理学院         | 3.0     |             |           | 55      | 51   |      | 0     | 主修          |                   |
| •               |                                                                              |                                                |                        |                | m              |         |             |           |         |      |      |       |             |                   |
|                 |                                                                              |                                                |                        | $(\mathbf{M})$ | 1 共1页 >        | M 15    | •           |           |         |      |      |       | 1-1 共1      | 条                 |
|                 |                                                                              |                                                |                        |                |                |         |             |           |         |      |      |       |             |                   |
|                 | 版权所有© Copyright 1999-2020 正方软件股份有限公司 中国-杭州西湖区紫霞街176号 互联网创新创业园2号301 版本V-7.2.7 |                                                |                        |                |                |         |             |           |         |      |      |       |             |                   |